# PROCEDIMIENTO DE REGISTRO PARA NOMBRES DE DOMINIO CON IDN

### **INGRESO AL PORTAL DE REGISTROS**

Para registrar su nuevo nombre de dominio, ingrese al Portal de Registros a través de nuestra página web www.cointernet.com.co

SeleccioneelmenúDominios,ylaopciónRegistraTuDominioRestringido.VV

| .co |                                                                                                    | f y in ( D Mi Cuenta Encuentra tus Dominios<br>SOBRE NOSOTROS ~ DOMINIOS ~ MÁS •                                           |
|-----|----------------------------------------------------------------------------------------------------|----------------------------------------------------------------------------------------------------|
| 1 P |                                                                                                    | ¿Qué es y cómo funciona un dominio?<br>Registra tu Dominio<br>¿Cómo registrar un dominio de Solicitante Restringido?       |
|     | DALE VIDA A TUS IDEA<br>.CO es para crecimien                                                                    | Registra tu Dominio Restringido Clientes Políticas Y Procedimientos                                                        |
|     | www.                                                                                                    | .co 🔻 Buscar ahora                                                                                                    |
| A   | quí podrás encontrar el dominio .CO de tus sue<br>Además aprenderás todo lo que necesitas sobr<br>para hacer cre | nños, el que transformará tu idea en una realidad.<br>re dominios de Internet y herramientas digitales<br>rcer tu negocio. |

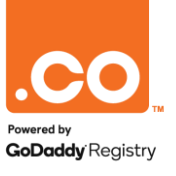

### **CONSULTA DEL NOMBRE DE DOMINIO**

Al ingresar al **Portal de Registro**, debe ingresar al menú IDN.

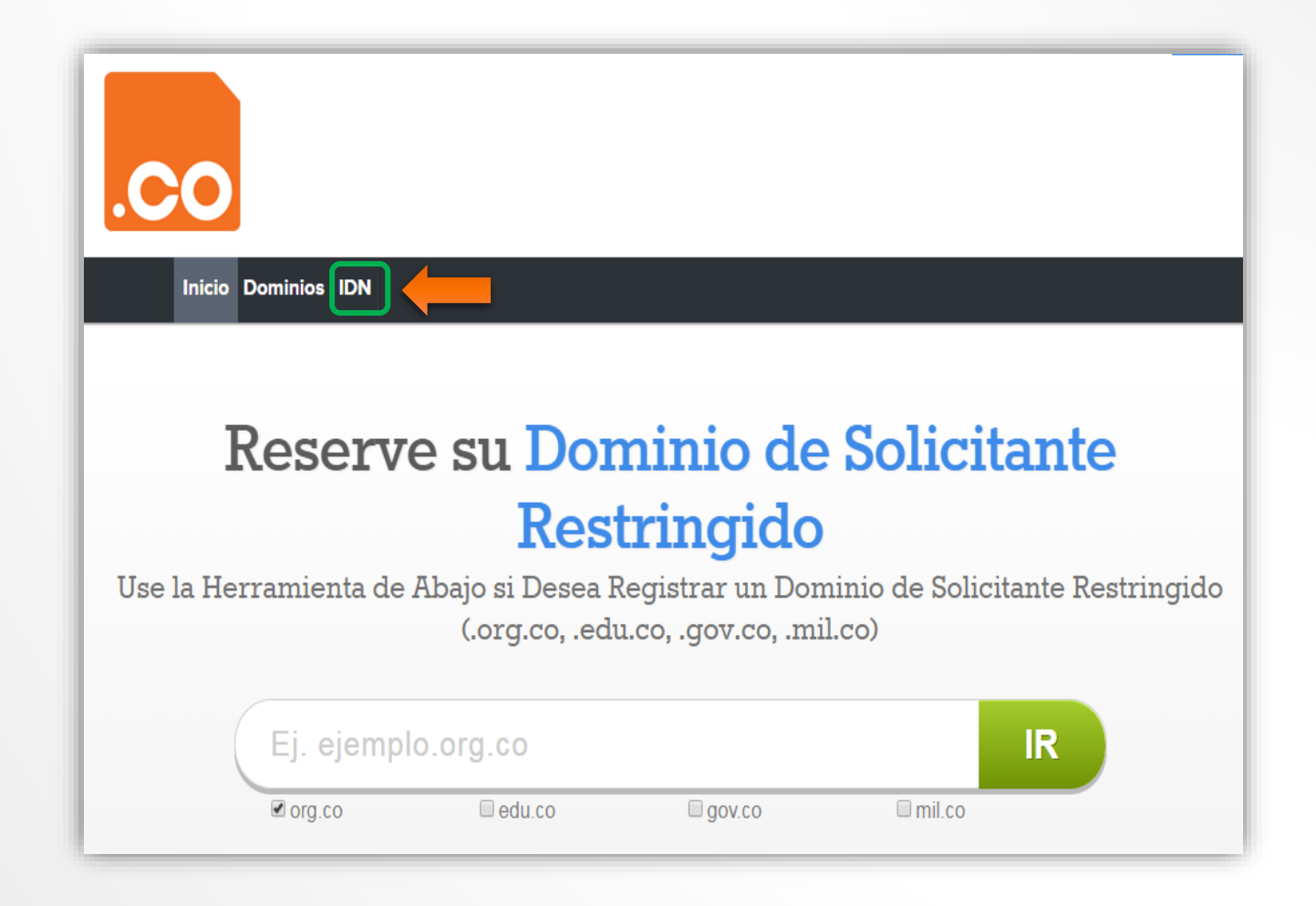

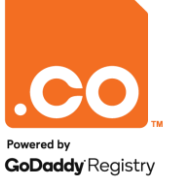

### **DISPONIBILIDAD DEL NOMBRE DE DOMINIO**

Diligencie la información requerida :

**Paso 1:** Ingrese el nombre de dominio que desea registrar.

Paso 2: Elija el idioma o lenguaje.

Paso 3:SeleccioneIaterminación deseada (.org.co /.edu.co / .gov.co / .mil.co).

Para continuar haga clic sobre el botón Buscar nombre de dominio.

| xegistro de Domini  | 10               |                    |                |          |
|---------------------|------------------|--------------------|----------------|----------|
| Búsqueda de dominio |                  |                    |                |          |
| pruebareñ           | Paso 2. Ele      | gir lenguaje : Spa | nish (Español) | ~        |
|                     | Paso 3. Ext      | ensiones de domin  | io soportadas: |          |
|                     | 🗆 gov.co         | 🗆 edu.co           | 🗆 mil.co       | 🗆 org.co |
|                     | Buscar no        | ombre(s) de domini | io             |          |
|                     |                  |                    |                |          |
|                     |                  |                    |                |          |
| 001/00              | edu co mil co    | 010 00             |                |          |
| Precio mas bajo     | сор 30,00 сор 0, | 00 COP 30,00       | Ver más »      |          |

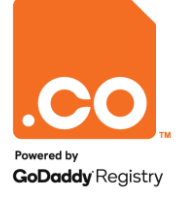

### **DISPONIBILIDAD DEL NOMBRE DE DOMINIO**

El sistema mostrará la disponibilidad y el valor del nombre de dominio.

Para continuar con el proceso debe hacer clic en el botón **Seleccionar** y luego hacer clic en el botón **Consulte** en la sección **Carro de Compras**.

Nota: Recuerde que de estar interesado en un dominio .edu.co público, .gov.co y .mil.co su registro no tiene costo.

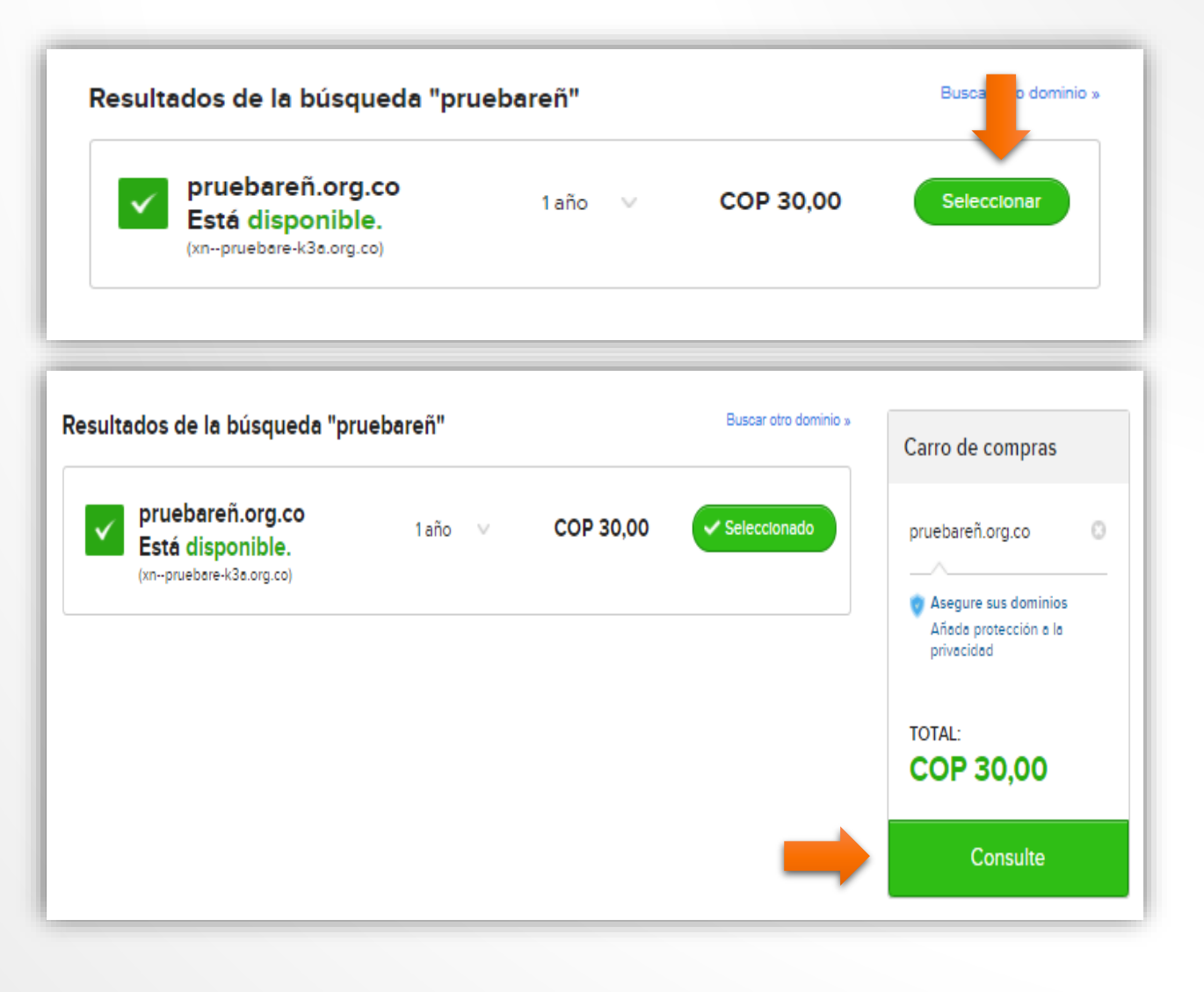

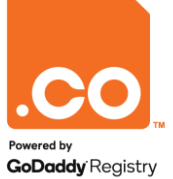

### **CARRITO DE COMPRAS**

Su carrito de compras

El sistema mostrará el detalle de la compra en **Su Carrito de Compras**.

Para continuar con el registro:

- Si usted es un usuario antiguo y ya posee cuenta registrada, ingrese sus credenciales de acceso y haga clic en el botón **Regístrese.**
- Si usted es un usuario nuevo, debe realizar el registro de su cuenta, haga clic en el botón **Cree una cuenta en 10 segundos.**

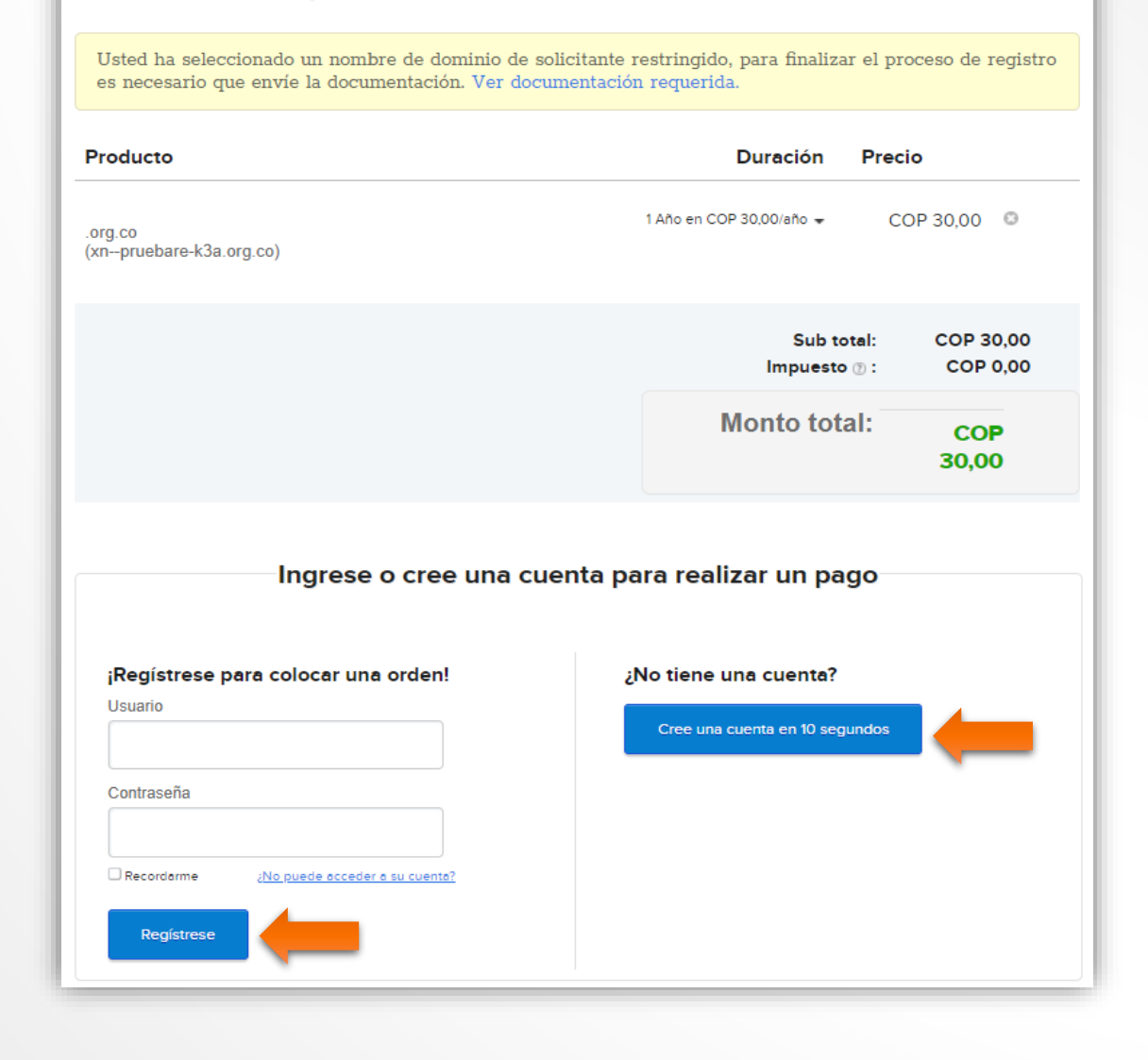

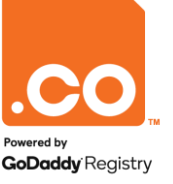

### **CREACIÓN DE CUENTA DE USUARIO**

El sistema mostrará el formulario de registro, diligencie los campos marcados con asterisco (\*).

Tenga en cuenta:

- El Código Zip, es el código postal de la ciudad/municipio. Para conocer el suyo, puede consultarlo en www.codigopostal.gov.co.
- La contraseña debe cumplir con todos los requisitos de seguridad.
- Acepte los Términos y Condiciones y la Política de Privacidad marcando la casilla de Selección.

Para finalizar su registro haga clic en el botón Crear Cuenta.

Nota: Si usted ya posee cuenta de usuario en nuestro sistema puede omitir este paso.

| Nombre*                                                                                                    | Dirección*                                    |                                        |
|----------------------------------------------------------------------------------------------------|-----------------------------------------------|----------------------------------------|
| Nombre de la Empresa                                                                                                    | Cluded*                                       | Código Zip*                            |
| Correo Electrónico *                                                                                                    | País*                                         | Estado*                                |
| Se utilizará como nombre de usuario                                                                                                    | Colombia<br>Teléfono*                         | Select State                           |
|                                                                                                    | Código del país + Numero                      | de Teléfono.                           |
| Your password must have:<br>Between 9-16 characters<br>Uppercase characters (A-Z)<br>Jumbers (0-9)<br>Wimbers (0-9)<br>Special characters (~*!@\$#%_+?{}) | Celular<br>57 -<br>Codigo de Pais+ Numero d   | 1e Celular                             |
| Confirmar contraseña*                                                                                                    |                                               |                                        |
| By creating an account you agree to our Terms &                                                                                                    | Conditions and acknowledge receipt of the Pri | ivacy Policy                           |
| Crear una Cuenta                                                                                                    |                                               | ¿Ya tienes una cuenta? Entra aquí ya » |

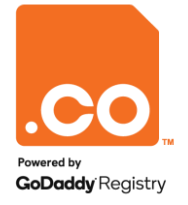

### PROCESO DE PAGO

A continuación, el sistema mostrará el resumen de su pedido.

Usted debe realizar el pago para reservar el nombre de dominio.

En **Opciones de pago**, seleccione la opción **PayU Latin América** y haga clic en **Continuar**.

Nota: Tenga en cuenta que para culminar el registro del nombre de dominio, es necesario enviar la documentación requerida, con el fin de verificar y asignar el nombre de dominio.

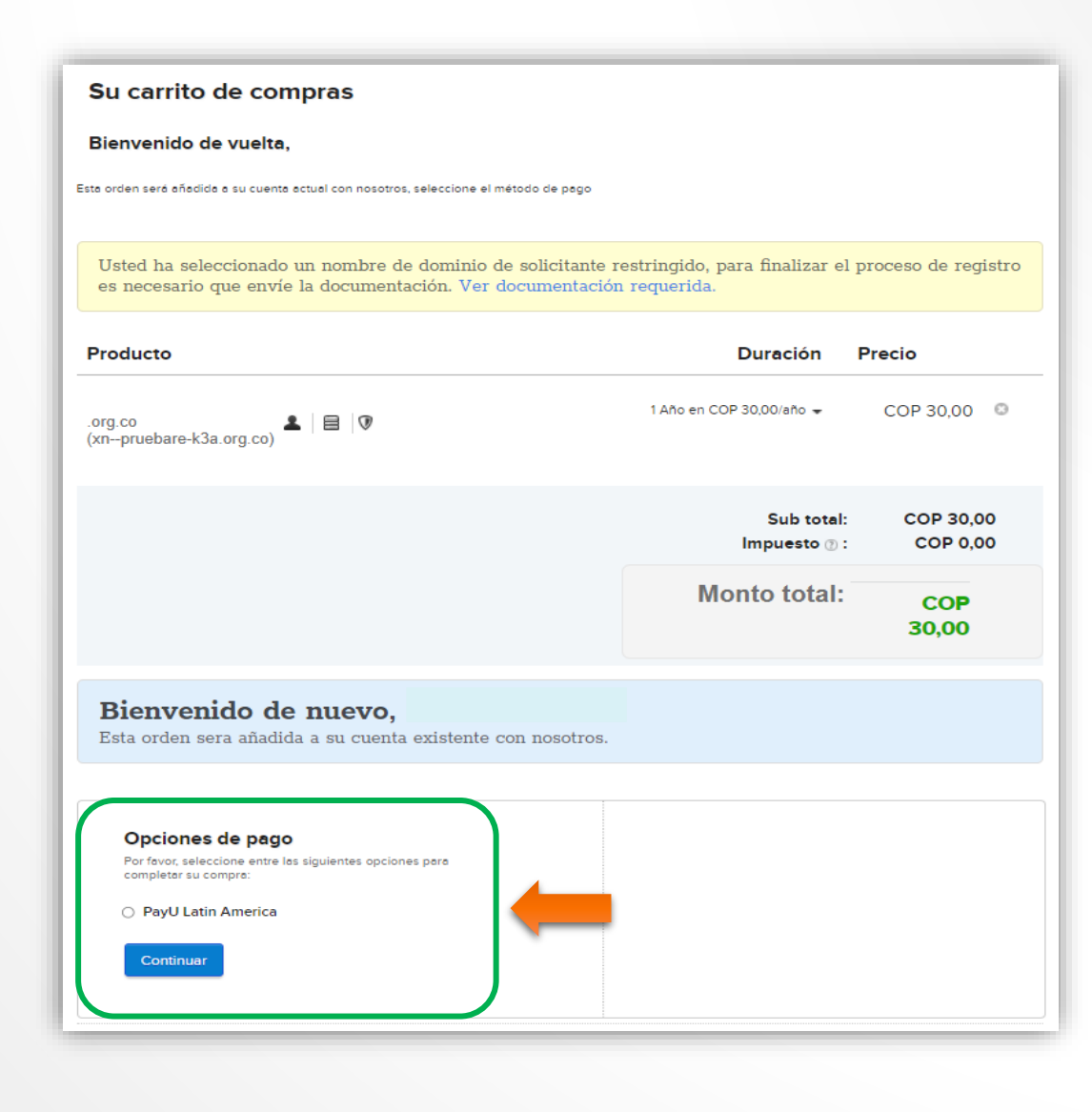

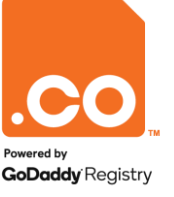

## **SELECCIÓN DEL MÉTODO DE PAGO**

Para finalizar el proceso, el sistema lo redireccionará a la plataforma de **PayU Latin América**, donde encontrará 5 opciones de pago disponibles:

- Tarjeta de Crédito.
- Tarjeta débito.
- Débito Bancario PSE.
- Pago en efectivo Vía Baloto, Efecty o Puntos Su Red (a nivel nacional).
- Pago en Bancos.

Elija el medio de pago de su preferencia.

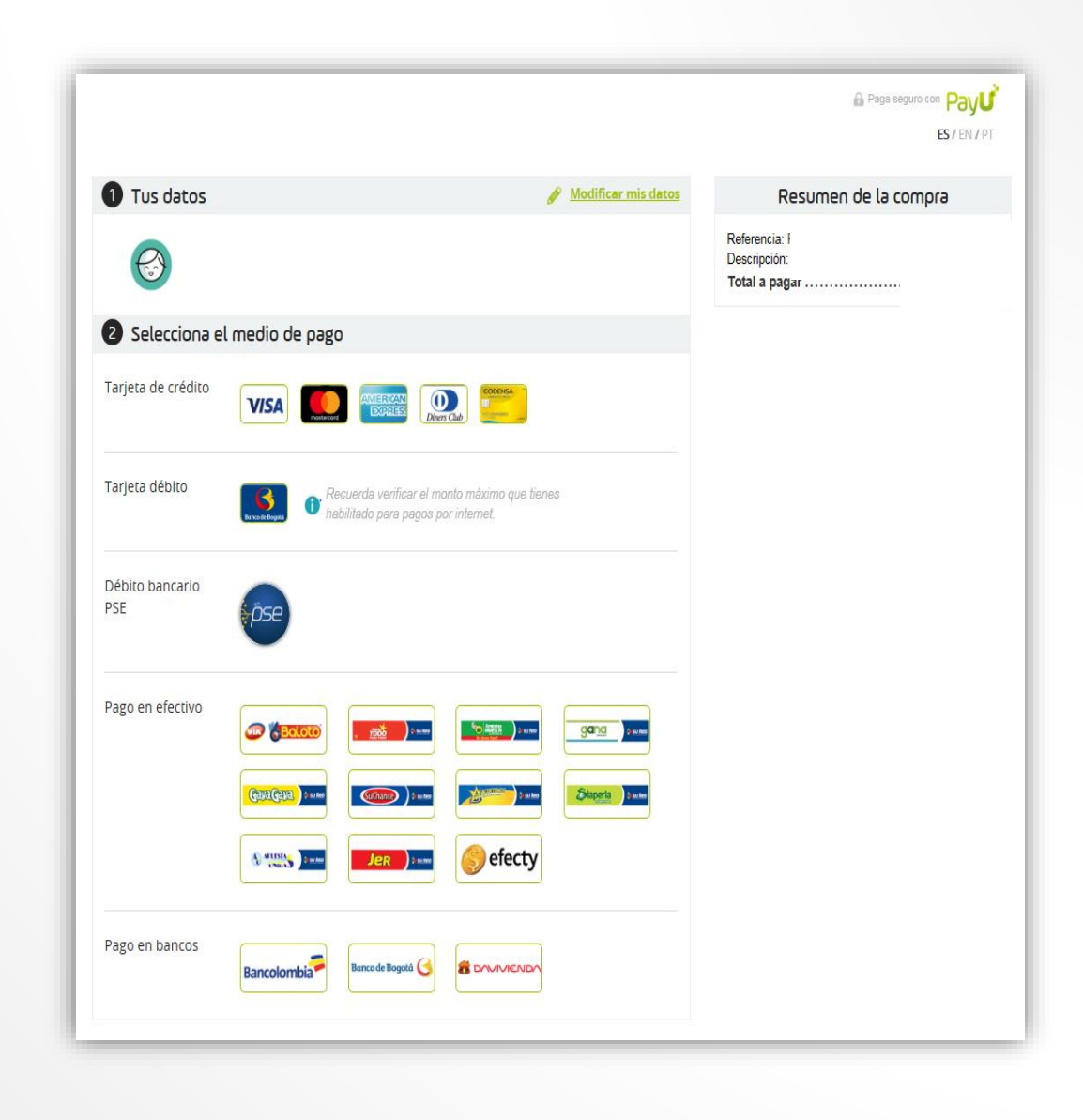

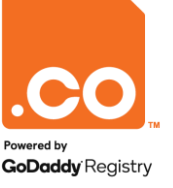

### TARJETA DE CRÉDITO / DÉBITO

La plataforma de pagos le solicitará ingresar los datos de su producto bancario e ingresar a Pagar.

| tos                                      | 🖋 <u>Modificar mis datos</u>           | 1 Tus datos                              |                                                                       |
|------------------------------------------|----------------------------------------|------------------------------------------|-----------------------------------------------------------------------|
|                                          |                                        |                                          |                                                                       |
| na el medio de pago                      | 😯 Cambiar medio de pago                | 2 Selecciona el medio de pago            | Ø                                                                     |
|                                          |                                        | Tarjeta débito                           | la verificar el monto máximo que tienes<br>o para pagos por internet. |
| Nombre en la tarjeta *                   | Nombre Completo                        | Nonhoracteristics                        |                                                                       |
| umento de identificación *               | C.C. 👻                                 |                                          | Nombre Completo                                                       |
| Número de tarjeta *                      | 4000 1234 5678 9010                    | Documento de identificación *            | C.C. 🔻                                                                |
| Código de seguridad *                    |                                        | Número de tarjeta *                      | 4000 1234 5678 9010                                                   |
| Fecha ∨encimiento *                      | -Mes- 🗸 / -Año- 👻                      | Código de seguridad *                    | 000 <u>cvv/cvc</u> ()                                                 |
| Cuotas *                                 | 1 •                                    | Fecha Vencimiento *                      | -Mes- 🗸 / -Año- 🗸                                                     |
| Teléfono Celular *                       | <b>→ +57</b> E/: 3112222222            | Teléfono Celular *                       | <b>→ +57</b> Ej: 3112222222                                           |
| Dirección de facturación *               | Calle 93B # 18-25                      | Dirección de facturación *               | Calle 93B # 18-25                                                     |
| (Donde recibes la factura de tu tarjeta) | Interior 3, Apt 401                    | (L'onde recibes la factura de lu tageta) | Interior 3, Apt 401                                                   |
| Ciudad y País *                          | Bogotá Colombia 👻                      | Ciudad y País *                          | Bogotá Colombia                                                       |
| Acepto los términos                      | y condiciones y política de privacidad |                                          |                                                                       |
|                                          | s datos para futuros pagos con PavU 🕕  | ▲ Acepto los terminos                    | y condiciones y política de privacidad                                |

**PayU** le mostrará en pantalla la aprobación del pago realizado y enviará vía e-mail la confirmación del mismo.

Para finalizar satisfactoriamente su transacción, haga clic en la opción Regresar a la Tienda.

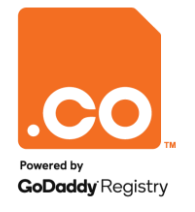

### **DÉBITO BANCARIO PSE**

La plataforma de pagos le solicitará ingresar los datos de su producto bancario e ingresar a **Pagar**.

**PayU** le mostrará en Pantalla la aprobación del pago realizado y enviará vía e-mail la confirmación del mismo.

Para finalizar satisfactoriamente su transacción, haga clic en la opción **Regresar a la tienda**.

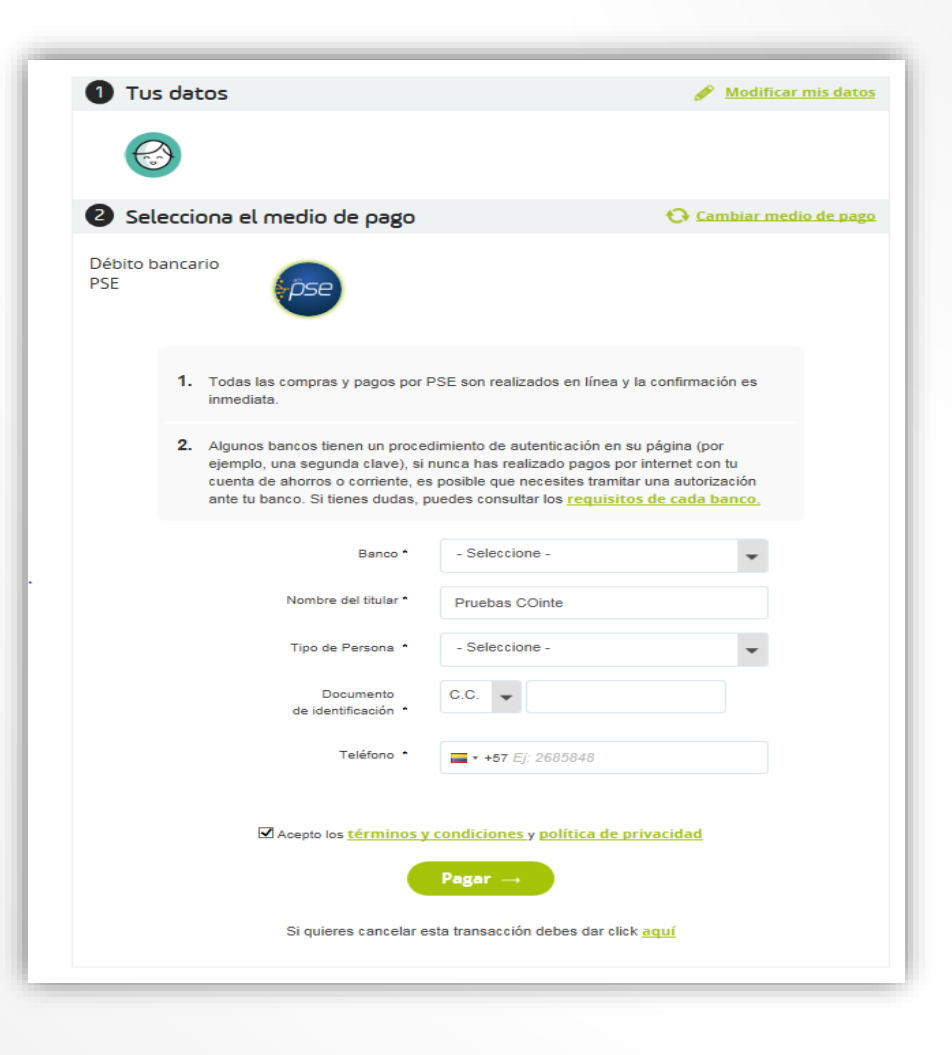

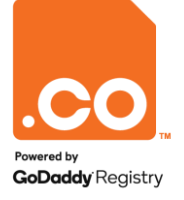

#### **PAGO EN EFECTIVO**

Para generar el comprobante de pago elija la opción y haga clic en el botón Generar número de pago.

| Tus datos                                                                                                    | 🖋 Modificar mis datos       |                                                                      | <b>Hola,</b><br>Gracias por usar nuestro servicio                                                                            |                                                                           |
|----------------------------------------------------------------------------------------------------|-----------------------------|----------------------------------------------------------------------|----------------------------------------------------------------------------------------------------|---------------------------------------------------------------------------|
|                                                                                                    |                             |                                                                      | Paga en efectivo antes del 14                                                                                                | de Agosto de 2017 a las 11:59 PM                                          |
| Selecciona el medio de pago                                                                                                    | 😯 Cambiar medio de pago     |                                                                      |                                                                                                    |                                                                           |
| ago en efectivo                                                                                                    |                             |                                                                      |                                                                                                    | úmero de pago:                                                            |
| <ol> <li>Haz click en el botón "Generar número de pago" para ot</li> </ol>                                                            | otener (1)                  |                                                                      | Convenio No. 950110                                                                                                    | Total a pagar: \$<br>Paga antes de:                                       |
| el número que te pedirá el cajero de ∨ía Baloto.                                                                                      |                             |                                                                      | Haz tu pago en cualquier                                                                                                    | punto Vía Baloto de tu ciudad                                             |
| 2 Realiza el Pago en efectivo presentando el número que                                                                               | *                           |                                                                      | Datos de la compra                                                                                                    | Datos del pagador                                                         |
| <ol> <li>Una vez recibido tu pago en Vía Baloto, PayU enviará la<br/>información del pago a CO INTERNET, que procederá a h</li> </ol> | a<br>acerta                 |                                                                      | Tienda: CO INTERNET<br>Fecha de tu compra: 2017-08-09 a las 12:21 PM<br>Descripción: Payment for InvoiceID(s) : 75345629     | Nombre:<br>E-mail:<br>Teléfono:<br>Referencia:                            |
| entrega del producto/servicio que estás adquiriendo.                                                                                  | Lap                         | ataforma generará el                                                 | Si tienes alguna duda o reclamo sobre el pro<br>directamente con CO INTERNET.<br>Teléfono: info@peyulatam.com - Correo: info | ducto/servicio que estás adquiriendo, debes comunicarte<br>@payulatam.com |
| Acepto los <u>términos y condiciones</u> y     Generar número de p                                                                    | núm<br>acue<br>eleg<br>Punt | ro de pago de<br>do a la opción<br>la: Baloto, Efecty o<br>s Su Red. | Imprimir comprobante                                                                                                    | <b>Oescargar comprob</b>                                                  |
|                                                                                                    |                             |                                                                      | -                                                                                                    | ← <u>Regresar al sitio de l</u>                                           |

Para finalizar satisfactoriamente su transacción, haga clic en la opción Regresar a la tienda.

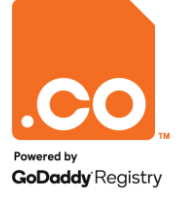

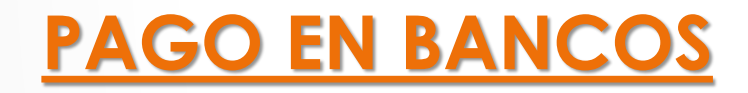

Para generar el comprobante de pago elija la Entidad y haga clic en el botón Generar número de pago.

| Paga antes de: 14 de Agosto de 2017 Hora: 11:59 PM         Total a pagar.                                                                                                    |
|----------------------------------------------------------------------------------------------------|
| Paga antes de: 14 de Agosto de 2017 Hora: 11:59 PM     DATOS DEL PAGO       Total a pagar:     Datos Del pago:<br>Nombre de la tienda:<br>Fecha de tu compra: Hora       Paga antes de: 14 de Agosto de 2017 Hora: 11:59 PM     Nombre:<br>Correo electrónico:<br>Referencia:<br>Descripción:<br>75345629 |
| Paga antes de: 14 de Agosto de 2017 Hora: 11:59 PM       Nombre: Correo electrónico: Referencia: Descripción: 75345629                                                                                                    |
| Paga antes de: 14 de Agosto de<br>2017 Hora: 11:59 PM<br>Total a pagar: Descripción:<br>75345629                                                                                                    |
| Paga antes de: 14 de Agosto de<br>2017 Hora: 11:59 PM     Correo electrónico:<br>Referencia:<br>Descripción;<br>75345629                                                                                                    |
| 1000020                                                                                                    |
| DATOS DEL CONVENIO<br>Empresa: CTA POL [CO INTERNET S.A.S] NIT: 900308815                                                                                                    |
| Dirección: Cll 100 # 8A - 49 Torre B Ofi 507 Teléfono: 6169961                                                                                                    |
| generará (415)77099801 3377/8720095270509/190000000557009521170814                                                                                                    |
| de Realiza tu pago en:                                                                                                    |
| Bancolombia Banco de Bogotà 🤇 🕫 DAVIVIENDA                                                                                                    |
| lataforma<br>recibc<br>ignación                                                                                                    |

Para finalizar satisfactoriamente su transacción, haga clic en la opción Regresar a la tienda.

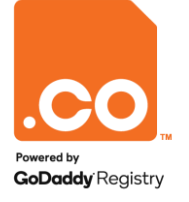

Para mayor información contáctenos a través de nuestros canales de atención:

Teléfono: (601) 7948999

E-mail: soporte@cointernet.com.co